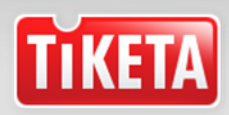

## 2018 – 2019 m. "Žalgirio" arenos AUDI klubo bilietų išsipirkimo instrukcija

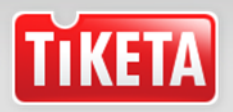

## 2018 – 2019 "Žalgirio" arenos AUDI klubas

# 2018 – 2019 m. "Žalgirio" arenos AUDI klubo bilietus galite įsigyti Jums patogiu būdu:

- KASOJE (pateikę "Audi" klubo kortelę);
- INTERNETU <u>www.tiketa.lt</u> (vartotojas ir klubo kortelė turi būti registruoti Tiketa portale <u>www.tiketa.lt</u>).\*

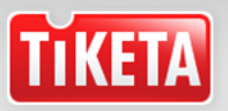

### "Žalgirio" arenos AUDI klubo registracija internetu www.tiketa.lt

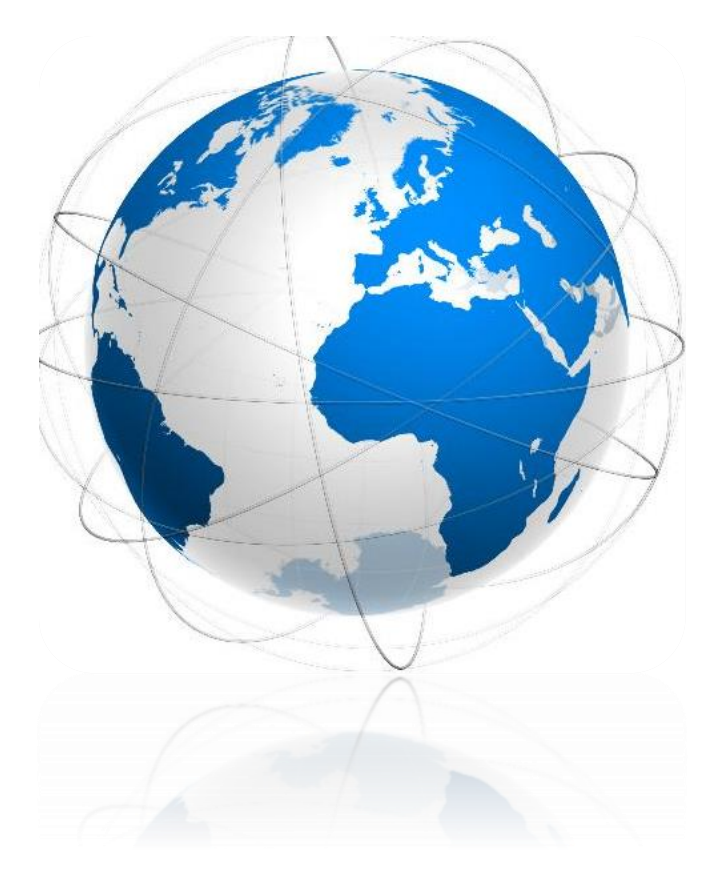

- Užsiregistruokite Tiketa portale ir tapkite aktyviu vartotoju;
- Siųskite AUDI klubo kortelės duomenis el. pašto adresu <u>vip@tiketa.lt</u> (nurodykite klubo vietą arenoje ir kortelės brūkšninį kodą);
- Taupykite savo laiką ir bilietus išsipirkinėkite internetu!

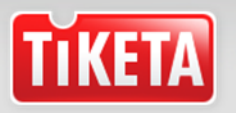

| PRISIJUNGTI     | REGISTRUOKIS             | PRIMINTI     |          |                       |   |
|-----------------|--------------------------|--------------|----------|-----------------------|---|
|                 |                          |              |          |                       |   |
| Vartotojas      | El. pašto adro           | 2585         |          | Prisijunk naudojantis |   |
| Slaptažodis     | Jūsų slaptažo            | odis         |          | ARBA                  |   |
|                 | Pamiršai slaptažod       | <u> </u> ? P | risijunk |                       |   |
|                 |                          |              |          |                       |   |
| Nosi užsirosi   |                          |              |          |                       |   |
| ivesi uzsiregi: | stravęs? <u>REGISTRU</u> | UKIS         |          |                       | ] |

- Prisijunkite prie savo paskyros <u>www.tiketa.lt</u> sistemoje;
- Suveskite el. pašto adresą ir slaptažodį, kuriuos nurodėte registracijos metu;
- Prisijunkite.

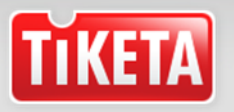

| 🕥 Įmonės duomenys |       |             |  |  |  |  |  |
|-------------------|-------|-------------|--|--|--|--|--|
|                   | Nauja | 💼 Pašalinti |  |  |  |  |  |
| Pavadinimas       |       |             |  |  |  |  |  |
| Įmonės kodas      |       |             |  |  |  |  |  |
| PVM kodas         |       |             |  |  |  |  |  |
| Adresas           |       |             |  |  |  |  |  |
| Miestas           |       |             |  |  |  |  |  |
| Pašto kodas       |       |             |  |  |  |  |  |
| El. paštas        |       |             |  |  |  |  |  |

IŠSAUGOTI

- Jeigu bilietus perkate įmonės vardu, paskyroje <u>Mano duomenys</u> suveskite įmonės rekvizitus ir patvirtinkite mygtuku <u>Išsaugoti</u>.
- Pirkimo procese, perėjus į apmokėjimo langą, nepamirškite nurodyti, kad bus reikalingos sąskaitos-faktūros ir priskirkite rekvizitus.

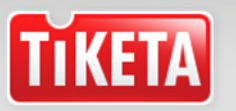

Norėdami apmokėti bilietus į Jums priklausančias klubo vietas, spustelkite ant savo VARTOTOJO vardo pavardės viršutinėje lango pusėje ir pasirinkite paskyrą <u>2018 – 2019 AUDI klubas,</u> pasirinkite pageidaujamą renginį ir patvirtinkite mygtuku <u>Pirkti.</u>

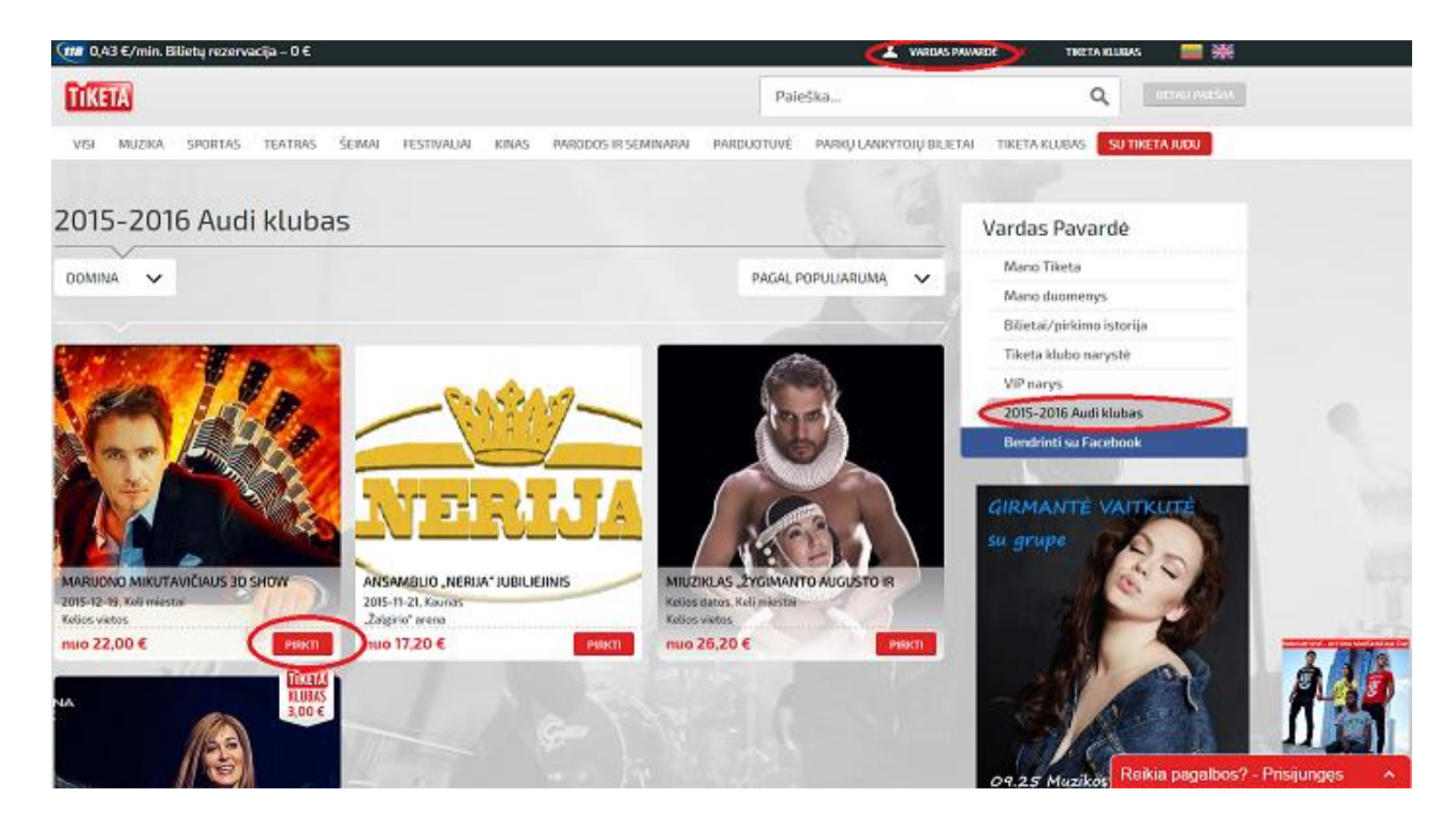

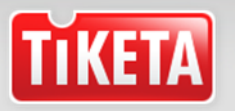

#### • Patvirtinkite renginio pasirinkimą;

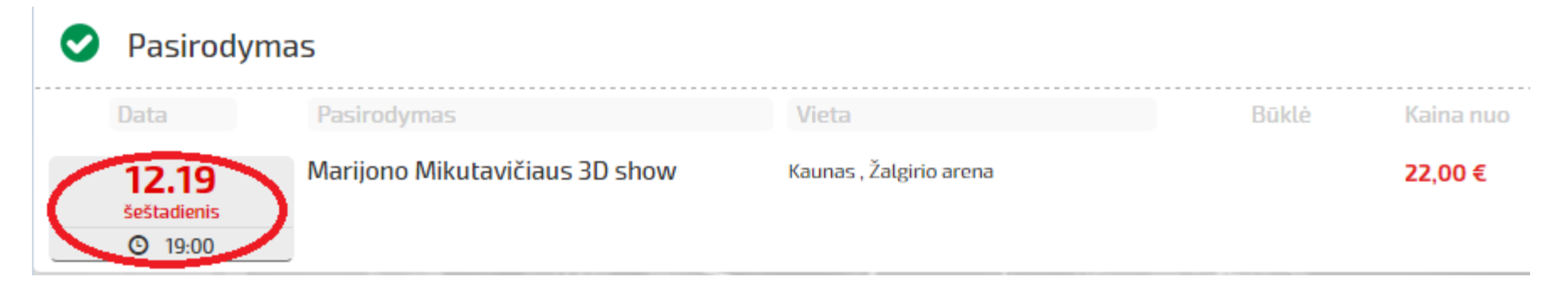

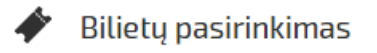

| Bilietų nr. | Sektorius    | Eile | Vieta | Kaina  | Būsena                  |
|-------------|--------------|------|-------|--------|-------------------------|
| 4339885     | 4 120 klubas | 14   | 6     | 19,80€ | Klubas (turi<br>pirkti) |
| • 4339895   | 2 121 klubas | 14   | 11    | 19,80€ | Klubas (turi<br>pirkti) |
| • 4339900   | 1 121 klubas | 14   | 12    | 19,80€ | Klubas (turi<br>pirkti) |

 Pasirinkite klubo vietą/ -as ir patvirtinkite mygtuku <u>Tęsti</u>;

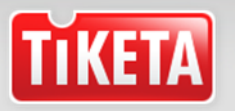

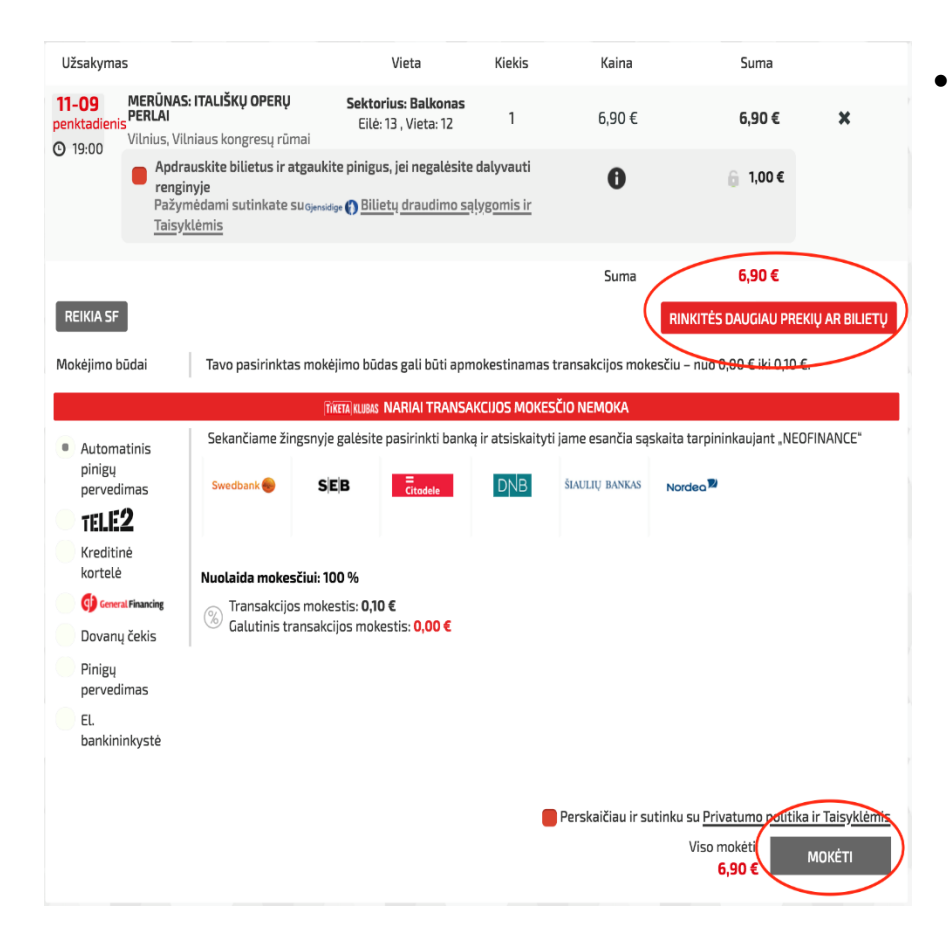

- Sistema perkelia į apmokėjimo langą. Čia galite:
  - Į krepšelį įdėti daugiau kito renginio bilietų. Pasirinkimo mygtukas *Rinkitės* daugiau prekių ar bilietų
  - Priskirti įmonės rekvizitus sąskaitai faktūrai išrašyti. Pasirinkimo mygtukas *Reikia SF*
  - Pasirinkti apmokėjimo būdą ir tęsti mokėjimą. Pasirinkimo mygtukas Mokėti

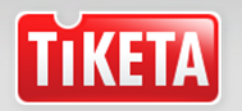

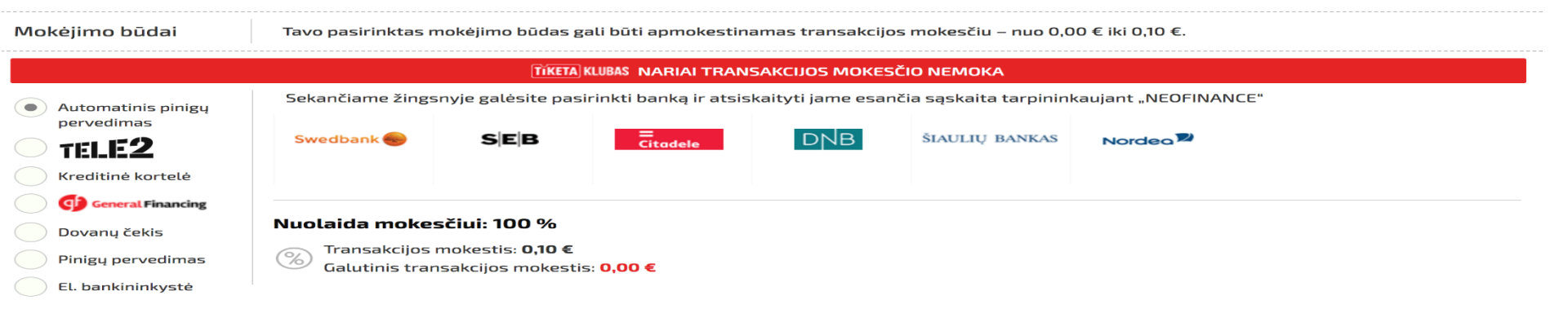

#### Pasirinkite mokėjimo būdą:

- Automatinis pinigų pervedimas;
- Kreditinė kortelė;
- General Financing (galimybė pirkti išsimokėtinai);
- TIKETA dovanų čekis;
- Pinigų pervedimas (suformuojama išankstinė sąskaita apmokėjimui bankiniu pavedimu);
- Elektroninė bankininkystė (atsiskaitymas 8 skirtingų Lietuvos bankų el. bankininkystės sistema).

Mokėjimą patvirtinkite mygtuku Mokėti

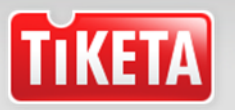

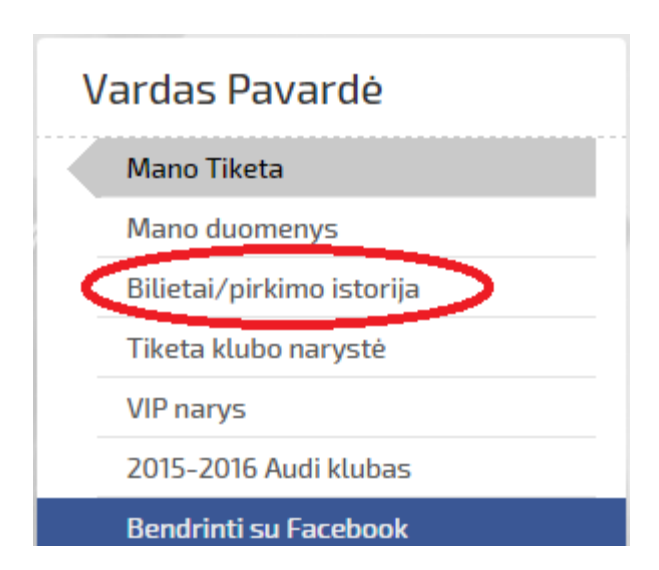

 Atlikus mokėjimą e. bilietai bus atsiųsti el. paštu, taip pat e. bilietus ir PVM sąskaitas-faktūras galite atsispausdinti paskyroje <u>Bilietai/pirkimo istorija.</u>

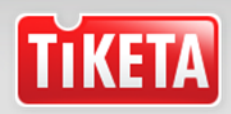

Jeigu turite klausimų dėl bilietų pirkimo – kreipkitės į mus, mielai Jums padėsime!

Pagarbiai, Akvilė Jotautaitė Klientų aptarnavimo skyriaus vadovė Mob. +370 613 78464 El. p. <u>vip@tiketa.lt</u>